## Instrukcja zarejestrowania szczepienia przeciwko COVID w aptece na pomocą gabinet.gov.pl

1. Należy zalogować na się na stronie gabinet.gov.pl, klikając przycisk: zaloguj się.

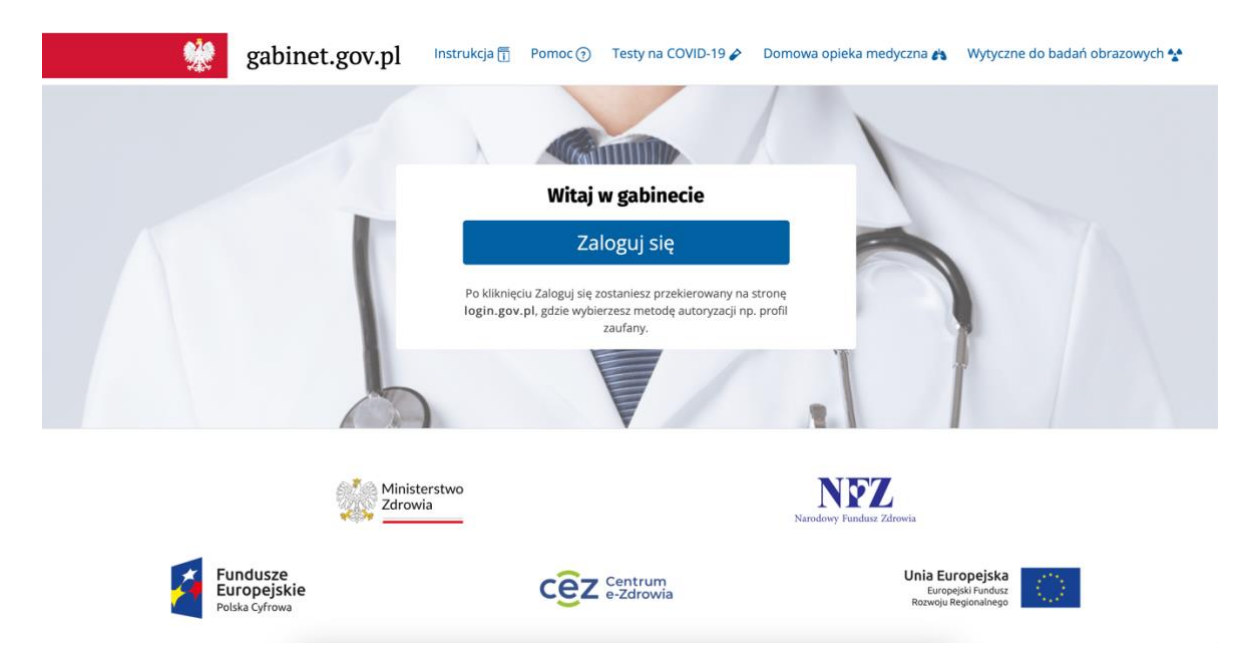

2. Należy wybrać dogodną formę potwierdzenia tożsamości.

| ⊕ polski |                                                                                             |
|----------|---------------------------------------------------------------------------------------------|
|          |                                                                                             |
|          | Pobierz aplikacje mObywatel 2                                                               |
| >        | Używaj cyfrowych dokumentów i załatwiaj sprawy urzędowe o<br>Bezpiecznie, szybko, wygodnie. |
|          | Poznaj mObywatela                                                                           |
| >        | POBIERZ Z Poblerz w                                                                         |
| >        | Google Play App Store                                                                       |
| >        |                                                                                             |
|          | polski                                                                                      |

3. Po zalogowaniu się, należy wybrać wykonywany zawód, klikając w pole: farmaceuta.

| gabinet.go                                | v.pl Testy na COVID-19 🖉                    | Domowa opieka medyczna 🔥 | Instrukcja 🕤<br>Wytyczne do badań obrazowych 🛠                | Pomoc (?)<br>Wyloguj 💄 |
|-------------------------------------------|---------------------------------------------|--------------------------|---------------------------------------------------------------|------------------------|
|                                           | Zaloguj się                                 | jako                     |                                                               |                        |
|                                           | Farmaceuta<br>Inny profesjonalista medyczny | ¢                        |                                                               |                        |
|                                           |                                             |                          |                                                               |                        |
| 1                                         | Ministerstwo<br>Zdrowia                     | Narodowy Fundu           | Z<br>sz Zdrowia                                               |                        |
| Fundusze<br>Europejskie<br>Polska Cyfrowa | CeZ Centrur<br>e-Zdrow                      | n<br>via                 | Unia Europejska<br>Europejski Fundusz<br>Rozwoju Regionalnego |                        |

4. Następnie należy wybrać aptekę jako placówkę, w której będzie wykonywane szczepienie.

| gaomer.gov.pi           | Testy na COVID-19 🌶                                                                                                    | Domowa opieka medyczna 🍂                                                              | Wytyczne do badań obrazowych 🏠 | Wyloguj 👤 |
|-------------------------|----------------------------------------------------------------------------------------------------|---------------------------------------------------------------------------------------|--------------------------------|-----------|
| v                       | <b>Joanna</b><br>Vybierz rolę:                                                                                                    |                                                                                       |                                |           |
| Nie w<br>zdrov<br>zarzą | Farmaceuta<br>idzisz wszystkich adresów placówek, w<br>votnych? Zgłoś się do administratora b<br>dza jej kontem w gabinet.gov.pl aby do | których udzielasz świadczeń<br>rakującej placówki, który<br>dał Cię jako użytkownika. |                                |           |
| Aptek                   | a                                                                                                    |                                                                                       |                                |           |
| bez p                   | lacówki (pro auctore/pro familiae)                                                                                                    | Çî                                                                                    |                                |           |

5. Po wybraniu placówki, należy wybrać opcję: *zarejestruj szczepienie COVID z kwalifikacją*, które podświetlone jest na kolor zielony. Opcję należy wybrać wtedy, kiedy kwalifikację oraz szczepienie wykonuje jedna osoba.

| Strona główna                      |    | Recepty           |     | Szczepienia                                  |                                         |
|------------------------------------|----|-------------------|-----|----------------------------------------------|-----------------------------------------|
| 🞖 Dane pacjenta                    |    | Wyszukaj receptę  | (0) | Badanie kwalifikacyjne do szczepienia        | B                                       |
| B Recepty                          | ~  | •                 |     | Wyszukaj badanie                             | (0)                                     |
| Skierowania                        | ~  | Karta Medyczna () |     | Stwórz nowe szczepienie                      | Ð                                       |
| <b>簫 Rejestracja</b>               | ~  |                   |     | Tausiastrui annosionia a tauslifita sis      | ~~~~~~~~~~~~~~~~~~~~~~~~~~~~~~~~~~~~~~~ |
| Zdarzenia medyczne                 | ~  |                   |     | zarejestruj szczepienie z kwalinkacją        | <b>196</b>                              |
| Szczepienia COVID                  | ~  |                   |     | Wyszukaj                                     | ٩                                       |
| Szczepienia                        | ~  |                   |     | 🖋 Szczepienia COVID                          |                                         |
| Unijny Certyfikat<br>COVID         | ~  |                   |     | Wyszukaj kwestionariusz szczepienia COVID    | Ê                                       |
| 🖻 Karta Medyczna 🚺                 |    |                   |     | Badanie kwalifikacyjne do szczepienia COVID  | Đ                                       |
| Ankiety profilaktycz               | ne |                   |     | Zarejestruj szczepienie COVID z kwalifikacją | ad <sup>i</sup>                         |
| 🗎 Raporty                          | ~  |                   |     |                                              | -                                       |
| Przesyłanie plików /<br>wiadomości |    |                   |     | Stworz nowe szczepienie COVID                | $\oplus$                                |
| 🖌 Autoryzacja                      |    |                   |     | Ankiety profilaktyczne                       |                                         |
| le Krew                            | ~  |                   |     | <u>Stwórz nową</u>                           | 2                                       |
|                                    |    |                   |     | 🗮 Rejestracia                                |                                         |

6. Po kliknięciu pojawia się okno, w którym należy wprowadzić numer pesel osoby szczepionej oraz zweryfikować dane adresowe pacjenta.

| ļ                                                        |   | gabinet.gov.pl       Instrukcja        Pomoc          Testy na COVID-19        Domowa opieka medyczna        Wytyczne do badań obrazowych        Wyloguj                  |
|----------------------------------------------------------|---|----------------------------------------------------------------------------------------------------|
| o <mark>Joanna Maria</mark>                              |   | Poniedziałek, 05.02.2024<br>Wprowadź dane pacjenta<br>Rodzaj wizyty                                                                                                    |
| Farmaceuta<br><b>Apteka</b>                              |   | Wizyta nierefundowana     Wizyta refundowana     O                                                                                                    |
| <ul> <li>Strona główna</li> <li>Dane pacjenta</li> </ul> |   | <ul> <li>Pacjent jest dzieckiem i nie posiada numeru PESEL</li> <li>Pacjent jest osobą bezdomną lub jest osobą o niemożliwym do ustalenia miejscu zamieszkania</li> </ul> |
| Recepty                                                  | ~ | Numer PESEL     Inny identyfikator      PESEL pacienta *                                                                                                    |
| ■ Skierowania<br>曲 Rejestracja                           | ~ |                                                                                                    |
| Zdarzenia medyczne                                       | ~ | Aktualny adres pobytu na terenie Polski *                                                                                                    |
| 🖋 Szczepienia COVID                                      | ~ | Województwo Kod pocztowy Miejscowość                                                                                                    |
| 🖋 Szczepienia                                            | ~ |                                                                                                    |
| Unijny Certyfikat<br>COVID                               | ~ | Ulica Numer budynku Numer lokalu                                                                                                    |
| 🛆 - Manta Madrianna - 👩                                  |   |                                                                                                    |

7. Po dokonaniu weryfikacji pojawia się okno, w którym należy uzupełnić szczegółowe dane dotyczące szczepienia, takie jak data i godzina szczepienia, data i godzina kwalifikacji, rodzaj szczepionki, numer serii, miejsce wkłucia, dawka szczepionki.

| Rola<br>Farmaceuta<br>Apteka                       |                 | Kwalifikację i szczepienie przeprowadza ten sam pracownik |                                | Zapisz jako szablon Wyczyść formularz |
|----------------------------------------------------|-----------------|-----------------------------------------------------------|--------------------------------|---------------------------------------|
| Pacjent                                            |                 | Wykonana procedura *                                      | Data i godzina wykonania szcze | epienia *                             |
| Joanna Maria                                       | ∎1 <del>%</del> | 99.557 - Szczepienie przeciw COVID-19 v                   | 05-02-2024 20:36               | × 🗰                                   |
| Wiek<br>PESEL 🕕                                    |                 | Dane o badaniu kwalifikacyjnym                            | Miejsce podania szczepienia    | Sposób podania szczepienia            |
| P. Strong glówng                                   |                 | Data i godzina *                                          | ~                              | ~                                     |
| Strona growna                                      |                 | 05-02-2024 20:35 × 🗰                                      | Numer podawanej dawki *        |                                       |
| <ul> <li>Dane pacjenta</li> <li>Recepty</li> </ul> | ~               | Dane o szczepieniu                                        | Wprowadź numer dawki           | 1 2 3                                 |
| Skierowania                                        | ~               | Szczenionka *                                             | the terms to                   | przypominająca                        |
| 曲 Rejestracja                                      | ~               |                                                           | Liczba dawek *                 |                                       |
| 🛱 Zdarzenia medyo                                  | zne 🗸           | To pole jest wymagane.                                    |                                |                                       |
| 🖋 Szczepienia COVI                                 | ID V            | N                                                         | llość podanej szczepionki *    | Jednostka *                           |
| szczepienia کو                                     | ~               | Wprowadź numer serii                                      | Wprowadź ilość podanej szcz    | vet 🔨                                 |
| COVID                                              | ~               |                                                           | Finansowanie szczepienia *     |                                       |

8. Rodzaj szczepionki można znaleźć w łatwy sposób, wpisując numer preparatu, znajdujący się na opakowaniu zbiorczym szczepionki.

| Apteka                                               |                                                      | Zapisz jako szablon Wyczyść formularz                   |
|------------------------------------------------------|------------------------------------------------------|---------------------------------------------------------|
| Pacjent<br>Joanna Maria                              | Wykonana procedura * D                               | bata i godzina wykonania szczepienia *                  |
| Wiek                                                 | 99.557 - Szczepienie przeciw COVID-19 V              | 05-02-2024 20:36 × 🛱                                    |
| PESEL 1                                              | N<br>Dane o badaniu kwalifikacyjnym                  | /liejsce podania szczepienia Sposób podania szczepienia |
| Strona główna                                        | Data i godzina *                                     | <b>~</b>                                                |
| V. Dane pacienta                                     | 05-02-2024 20:35 × 🗰 N                               | lumer podawanej dawki *                                 |
| <ul> <li>Bane pacjenta</li> <li>Recepty ~</li> </ul> | Dane o szczepieniu                                   | Wprowadź numer dawki 1 2 3                              |
| 🛢 Skierowania 🗸 🗸                                    |                                                      | przypominająca                                          |
| 苗 Rejestracja 🛛 🗸                                    |                                                      | iczba dawek *                                           |
| 🛱 Zdarzenia medyczne 🗸                               | ×                                                    |                                                         |
| مر Szczepienia COVID 🗸                               | 000658 Q                                             | ość podanej szczepionki * Jednostka *                   |
| 🖋 Szczepienia 🗸 🗸                                    | Nuvaxovid XBB.1.5, 2 fiol. 10 dawek (5 dawek/fiol.), | Wprowadź ilość podanej szczep                           |
| Unijny Certyfikat                                    | 08596575000658                                       | inansowanie szczepienia *                               |
| Karta Moducana (0)                                   |                                                      | ~                                                       |

9. Jeśli jednego dnia będzie szczepionych więcej pacjentów, można zapisać wprowadzone dane dotyczące preparatu, serii, miejsca wkłucia czy dawki preparatu, klikając przycisk: *zapisz jako szablon*.

| Apteka                                                                |                                                                                                    | Zapisz jako szablon Wyczyść formularz                                                                                  |
|-----------------------------------------------------------------------|----------------------------------------------------------------------------------------------------|----------------------------------------------------------------------------------------------------|
| Pacjent<br>Joanna Maria<br>Wiek                                       | Wykonana procedura * 99.557 - Szczepienie przeciw COVID-19 ~                                                                                                    | Data i godzina wykonania szczepienia *<br>05-02-2024 20:36 ×<br>Miejsce podania szczepienia Sposób podania szczepienia |
| PESEL 🕚                                                               | Dane o badaniu kwalifikacyjnym                                                                                                    |                                                                                                    |
| <ul> <li>Strona główna</li> <li>Dane pacjenta</li> </ul>              | 05-02-2024 20:35 × mathematical data in a construction of the construction of the cons | domięsniowa<br>Numer podawanej dawki *                                                                                 |
| 🗞 Recepty 🗸                                                           | Dane o szczepieniu                                                                                                    |                                                                                                    |
| ■ Skierowania ~<br>曲 Rejestracja ~                                    | Szczepionka *                                                                                                    | przypominająca<br>Liczba dawek *                                                                                       |
| <ul> <li>Zdarzenia medyczne ~</li> <li>Szczepienia COVID ~</li> </ul> | Numer serii *                                                                                                    | 2<br>Ilość podanej szczepionki * Jednostka *                                                                           |
| 🖋 Szczepienia 🗸 🗸                                                     | XYZ                                                                                                    | 0.5 ml × v                                                                                                    |
| COVID Karta Medyczna ()                                               |                                                                                                    | Finansowanie szczepienia * Publiczne - szczepienie w punkcie szczepień × v                                             |

10. Na końcu należy uzupełnić sposób finansowania szczepienia. Jeśli pacjent kwalifikuje się do refundacji szczepienia, należy wybrać opcję: *Publiczne – szczepienie w punkcie szczepień*. Natomiast, jeśli pacjentowi nie przysługuje refundacja, należy wybrać opcję: *Prywatne*.

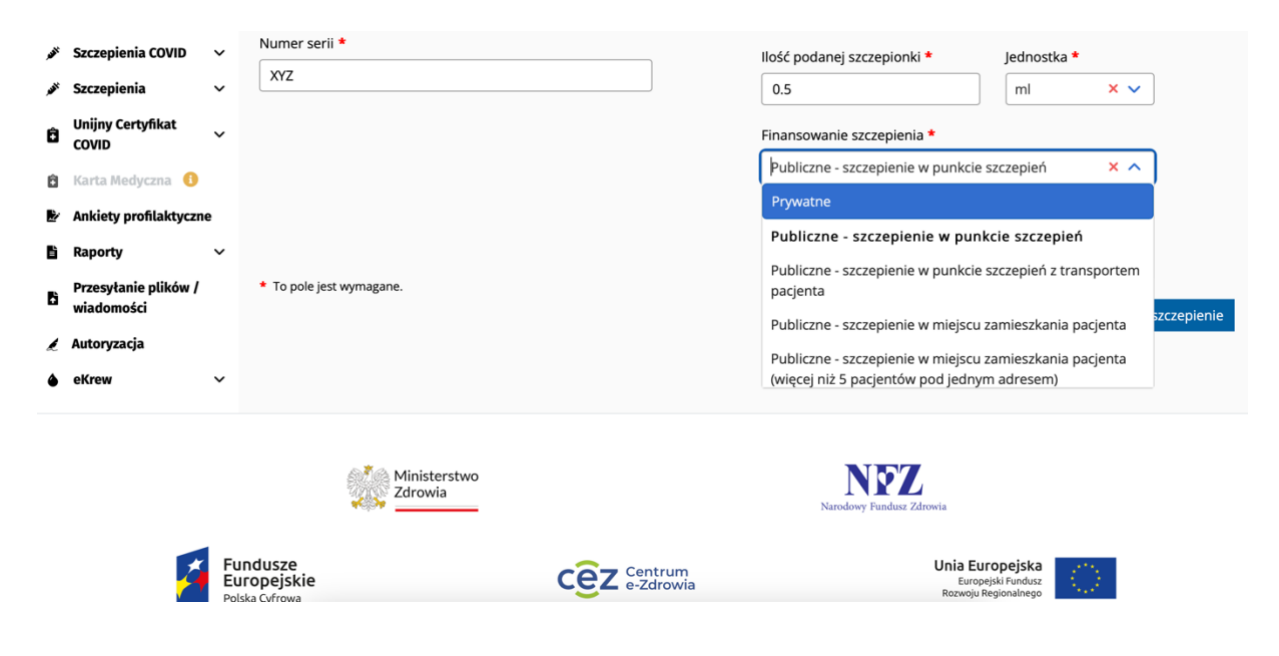

11. Po zakończeniu wprowadzania danych należy wybrać opcje: Zapisz szczepienie

| Ô | Unijny Certyfikat<br>COVID         |                                             | Finansowanie szczepienia *                                   |
|---|------------------------------------|---------------------------------------------|--------------------------------------------------------------|
| Ô | Karta Medyczna 🚯                   |                                             | Publiczne - szczepienie w punkcie szczepień X V              |
| 2 | Ankiety profilaktyczne             |                                             | Informacje dodatkowe                                         |
| ľ | Raporty 🗸                          |                                             |                                                              |
| ĥ | Przesyłanie plików /<br>wiadomości | * To pole jest wymagane.                    | Zapisz i zakończ wizytę Zapisz szczepienie                   |
| Ĺ | Autoryzacja                        |                                             |                                                              |
| ۵ | eKrew 🗸                            |                                             |                                                              |
|   |                                    | Ministerstwo<br>Zdrowia                     | Narodowy Fundusz Zdrowia                                     |
|   | Fund<br>Euro<br>Polska             | ndusze<br>opejskie<br><sup>ca Cyfrowa</sup> | Centrum<br>e-Zdrowia Unia Europejska<br>Rozwoju Regionalnego |

12. Po zapisaniu szczepienia, należy podpisać wykonaną usługę, wybierając jedną z możliwości.

| otwierdzenie wykonania szczepienia                                                                                                 |                                                                                                    | Nuvayovid XBB 1.5 |
|----------------------------------------------------------------------------------------------------|----------------------------------------------------------------------------------------------------|-------------------|
| otwierdzenie wykonania szczepienia                                                                                                 |                                                                                                    | Nuvuxovia XDD.1.5 |
| u. 23:20:05                                                                                                    | Pot<br>Data kwalifikacji 6 lutego 2024 r. godz.                                                                                                    |                   |
| 8. 23.21.00 Pracownicy medyczni wytruk tokumenu elektronicznego                                                                    | Data wykonania 6 lutego 2024 r. godz.<br>Pacjent                                                                                                    |                   |
|                                                                                                    |                                                                                                    |                   |
| Funkcja Kwalifikujący                                                                                                    |                                                                                                    |                   |
| Funkcja Wykanujęcy                                                                                                    |                                                                                                    |                   |
| Nazos                                                                                                    |                                                                                                    |                   |
| 99.557 - Szczepienie przeciw COVID-19                                                                                              | Rodzaj szczeplenia                                                                                                    |                   |
| Lewe ramię<br>Iniekcja domięśniowa                                                                                                 | Miejsce podania szczepienia<br>Sposób podania szczepienia                                                                                                    |                   |
| 2<br>przypominająca                                                                                                    | Numer dawid<br>Liczba dawek                                                                                                    |                   |
| 0.5 ml<br>Nuvaxovid XB0.1.5                                                                                                    | Ilość podanej szczepionki<br>Nazwa szczepionki                                                                                                    |                   |
| 08596575000658<br>XVZ                                                                                                    | Numer EAN<br>Numer serti                                                                                                    |                   |
| Novavax CZ a.s.<br>Publiczne - szczepienie w punkcie szczepień                                                                     | Producent<br>Finansowanie szczepienia                                                                                                    |                   |
| WYKONANE                                                                                                    | Status szczepłenia<br>Informacje dodatkowe                                                                                                    |                   |
|                                                                                                    |                                                                                                    |                   |
|                                                                                                    |                                                                                                    |                   |
| 6.5 ml<br>Navakavdi 2018.1.5<br>089695700056<br>XX2<br>Norway C2.8.5<br>Pullicton - susception w punktle sucception<br>WritiChaANE | iiofo podanej sczepionki<br>Nazwa sczepionki<br>Numer EAN<br>Numer Seti<br>Produkowi<br>Pronokuseni<br>Status sczepionka<br>Status sczepionka<br>Informacje dodatkowe |                   |